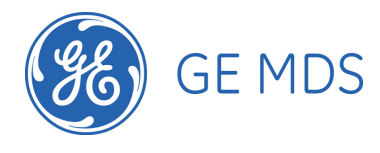

Obtaining Debug Information from Locomotive-Borne entraNET 220 Equipment Tom Mayo 11/14/07

## 1 Introduction

This document contains instructions for downloading entraNET 220 RCL information from a locomotive for debugging comm loss issues.

## 2 Basic Information

| Item                                       | Value |
|--------------------------------------------|-------|
| Date and Time of Trouble (Local)           |       |
|                                            |       |
| Locomotive Location                        |       |
| (Nearest Street Intersection or Mile Post) |       |
| 1 <sup>st</sup> OCU                        |       |
| (Nearest Street Intersection or Mile Post) |       |
| 2 <sup>nd</sup> OCU                        |       |
| (Nearest Street Intersection or Mile Post) |       |
| Comm Loss After Extended Period of         | O Yes |
| Stable Use                                 | O No  |
| Problem When Linking 1 <sup>st</sup> OCU   | O Yes |
|                                            | O No  |
| Problem When Linking 2 <sup>nd</sup> OCU   | O Yes |
|                                            | O No  |
| Number of Times Link Was Attempted         |       |
| Before System was Stable                   |       |
| Was OCU IR Window Held Within 6            | O Yes |
| Inches of IR Window n SCU?                 | O No  |

# 3 BSP Logs From USB Memory Stick

The MDS AP logs all over the air messages sent and received by the 220 radio to a USB memory stick inserted into the radio enclosure's USB port or directly into the MDS AP.

- 1. Remove the USB stick from the AP
- 2. Insert it into your laptop.
- 3. Copy all files off from the stick to the laptop.
- 4. Erase the files on the memory stick **except the "dologging" file**, which is required to trigger the AP to log to the stick.
- 5. Identify the file that contains the time period during which the trouble occurred.

## 4 Data From the MDS AP

We need to obtain the Event Log and Configuration Script from the MDS AP.

- 1. Set the IP address of your laptop to 10.10.9.1.
- 2. Use the special Ethernet Cable to connect from the laptop to the radio enclosure's circular Ethernet port.

- 3. Make sure the MDS TFTP Server is running on your laptop.
- 4. Using the Ethernet cable and laptop, go to a command prompt on the laptop and telnet to the Access Point. Login as admin/admin.
- 5. Go to the Statistics / Logging Menu with "E", then the Event Log Menu with "B".

| 🛤 Telnet | 10.4.144.103                |                                                                 | - 🗆 | × |
|----------|-----------------------------|-----------------------------------------------------------------|-----|---|
|          | S<br>Eve                    | ettegast<br>nt Log Menu<br>==================================== | :=  |   |
| A>       | Current Alarms              |                                                                 |     |   |
| B>       | View Event Log              |                                                                 |     |   |
| C>       | Clear Event Log             |                                                                 |     |   |
| D>       | Send Event Log              |                                                                 |     |   |
| E>       | Event Log Host Address      | 10.10.9.1                                                       |     |   |
| F>       | Event Log Filename          | eventlog.txt                                                    |     |   |
| G>       | TFTP Timeout                | 30 sec                                                          |     |   |
| H>       | Syslog Server Address       | 127.0.0.1                                                       |     |   |
|          |                             |                                                                 |     |   |
|          | Select a letter to configur | e an item, <esc> for the prev menu</esc>                        |     | • |

- 6. Set the Event Log Host Address to the IP address of your laptop (usually 10.10.9.1).
- 7. Enter a filename like eventlog-UPY118-2007-11-14.txt.
- 8. Select "D", Send Event Log to upload the event log to your laptop.
- 9. The named file will be sent to your laptop via the MDS TFTP server and placed in the folder specified in the TFTP server's Options tab.
- 10. Backup to the Main Menu with ESC, ESC, then enter the Maintenance/Tools Menu with "G" then the Configuration Scripts menu with "B".

| 🔤 Telnet 10.4.144.103 |                                                  | - 🗆 🗙 |
|-----------------------|--------------------------------------------------|-------|
|                       | Settegast<br>Configuration Scripts Menu          |       |
| A) TFTP Host Address  | 10.10.9.1                                        |       |
| B) Config Filename    | cfgscript.txt                                    |       |
| C> TFTP Timeout       | 30 sec                                           |       |
| D> Retrieve File      |                                                  |       |
| E) Send File          |                                                  |       |
|                       |                                                  |       |
|                       |                                                  |       |
|                       |                                                  |       |
|                       |                                                  |       |
| Select a letter to    | configure an item, <esc> for the prev menu</esc> | -     |

11. Set the TFTP Host Address to the IP address of your laptop (usually 10.10.9.1).

- 12. Enter a filename like cfgscript-UPY118-2007-11-14.txt
- 13. Select "E", Send File to upload the configuration to your laptop.
- 14. The named file will be sent to your laptop via the MDS TFTP server and placed in the folder specified in the TFTP server's Options tab.

#### 5 Data From the MDS PRM

- 1. Obtain the special serial adapter that connects between the serial port on your laptop and the serial port on the radio enclosure or directly to the MDS PRM.
- 2. Start Hyperterminal on your laptop and connect to the appropriate serial port to obtain the "entraNET>" prompt at 19200 bps.
- Start capturing text from within Hyperterminal to a file like prm\_session-UPY118-2007-11-14.txt
- 4. Login to the PRM with admin/admin.
- 5. Enter ALARM
- 6. Enter CONFIG SHOW
- 7. Enter AUTH
- 8. Enter LOG SHOW
- 9. Step through the event log display until you have seen the log entries for several reboot cycles.
- 10. Make sure to make Hyperterminal stop capturing text when done.
- 11. Make sure to reconnect the Radio Enclosure's serial port back to the RCL system when done.

## 6 Uploading Files to MDS

When connected to the Internet, please upload the files from the above steps to the MDS FTP server using the following example. This session is from a Windows command prompt. You need to change directories to the location where you stored your logs and configs. You type what is in bold below.

#### > ftp ftp.microwavedata.com

```
Connected to ftp.microwavedata.com.
220 ProFTPD 1.2.10 Server (MDS Public FTP Server) [64.80.107.144]
Name (ftp.microwavedata.com:tmayo): ftp
331 Anonymous login ok, send your complete email address as your
password.
Password: ftp
230-
* Microwave Data Systems FTP Server
                                                      *
* Unauthorized access is prohibited.
                            230 Anonymous access granted, restrictions apply.
Remote system type is UNIX.
Using binary mode to transfer files.
ftp> cd INCOMING/RCL
250 CWD command successful
ftp> binary
200 Type set to I
ftp> put filename1
local: filename1 remote: filename1
```

200 PORT command successful 150 Opening BINARY mode data connection for filename1 226 Transfer complete. 2419712 bytes sent in 55.60 secs (42.5 kB/s)

#### [Repeat for each log and config file]

ftp> exit